## WORKSHOP PROBLEM 5

# **Direct Frequency**

## **Response** Analysis

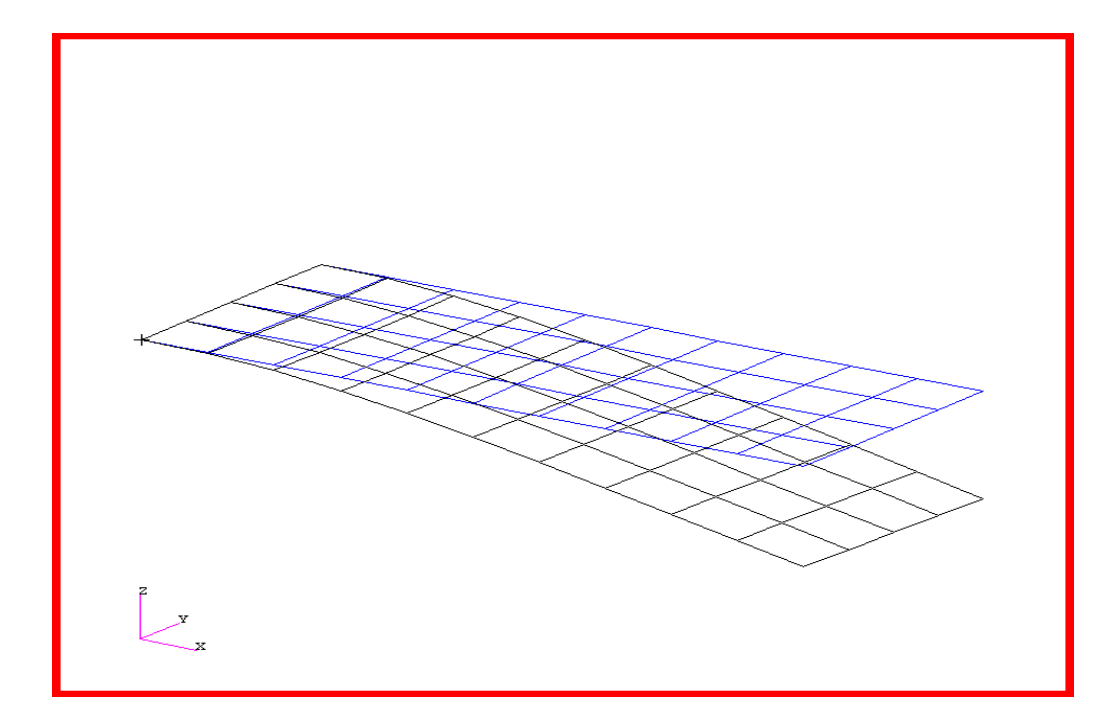

## **Objectives:**

- Define frequency-varying excitation.
- Produce a MSC/NASTRAN input file from dynamic math model created in Workshop 1.
- Submit the file for analysis in MSC/NASTRAN.
- Compute nodal displacements for desired frequency domain.

MSC/NASTRAN 102 Exercise Workbook **5-1** 

MSC/NASTRAN 102 Exercise Workbook

5-2

## **Model Description:**

Using the direct method, determine the frequency response of the flat rectangular plate, created in Workshop 1, under frequency-varying excitation. This example structure shall be excited by a unit load at a corner of the tip. Use a frequency step of 20 Hz between a range of 20 and 1000 Hz. Use structural damping of g=0.06.

Below is a finite element representation of the flat plate. It also contains the loads and boundary constraints.

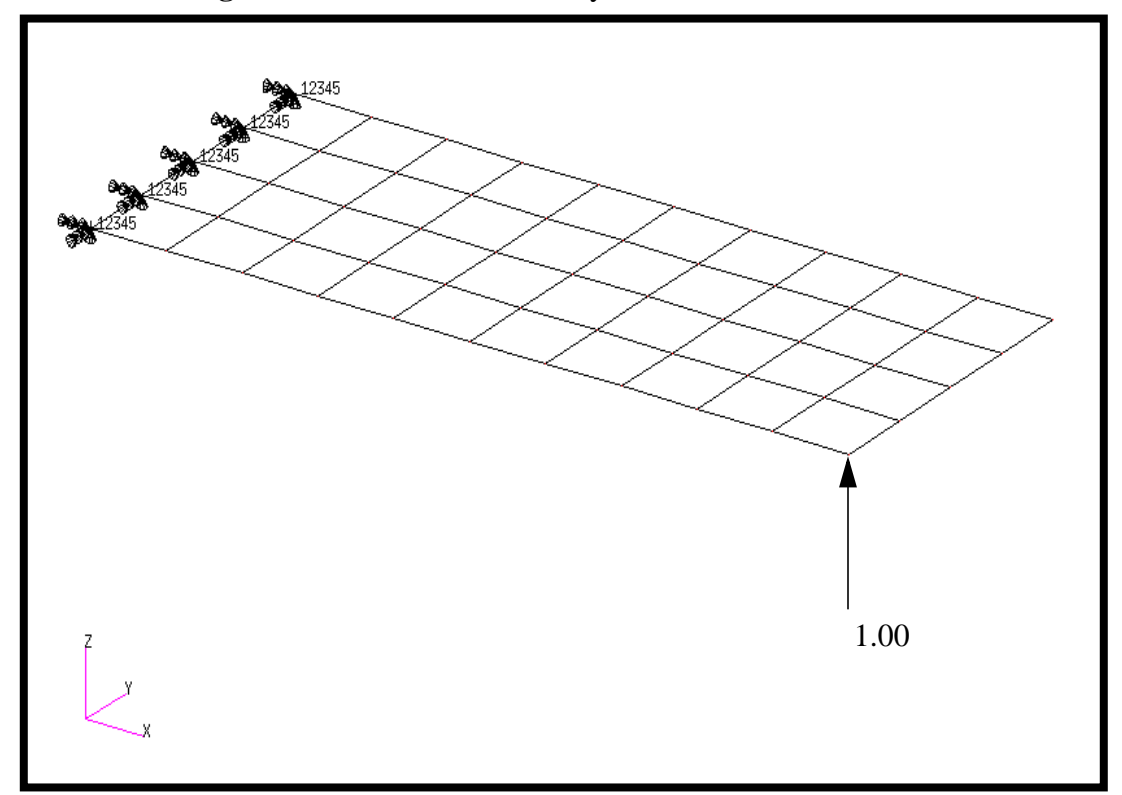

Figure 5.1-Loads and Boundary Conditions

## **Suggested Exercise Steps:**

- Reference previously created dynamic math model, **plate.bdf**, by using the INCLUDE statement
- Define the frequency-varying tip load (DAREA and RLOAD2).
- Define a set of frequencies to be used in the solution (FREQ1).
- Prepare the model for a direct frequency response analysis (SOL 108).
- Specify the structural damping.
  - PARAM, G, 0.06
- Request response in terms of nodal displacement at Grids 11, 33 and 55.
- Generate an input file and submit it to the MSC/NASTRAN solver for direct transient analysis.
- Review the results, specifically the nodal displacements and phase angles.

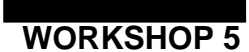

ID SEMINAR, PROB5

CEND

BEGIN BULK

| 1 | 2 | 3 | 4 | 5 | 6 | 7 | 8 | 9 | 10 |
|---|---|---|---|---|---|---|---|---|----|
|   |   |   |   |   |   |   |   |   |    |
|   |   |   |   |   |   |   |   |   |    |
|   |   |   |   |   |   |   |   |   |    |
|   |   |   |   |   |   |   |   |   |    |
|   |   |   |   |   |   |   |   |   |    |
|   |   |   |   |   |   |   |   |   |    |
|   |   |   |   |   |   |   |   |   |    |
|   |   |   |   |   |   |   |   |   |    |
|   |   |   |   |   |   |   |   |   |    |
|   |   |   |   |   |   |   |   |   |    |
|   |   |   |   |   |   |   |   |   |    |
|   |   |   |   |   |   |   |   |   |    |
|   |   |   |   |   |   |   |   |   |    |
|   |   |   |   |   |   |   |   |   |    |
|   |   |   |   |   |   |   |   |   |    |
|   |   |   |   |   |   |   |   |   |    |
|   |   |   |   |   |   |   |   |   |    |
|   |   |   |   |   |   |   |   |   |    |
|   |   |   |   |   |   |   |   |   |    |
|   |   |   |   |   |   |   |   |   |    |
|   |   |   |   |   |   |   |   |   |    |
|   |   |   |   |   |   |   |   |   |    |
|   |   |   |   |   |   |   |   |   |    |
|   |   |   |   |   |   |   |   |   |    |
|   |   |   |   |   |   |   |   |   |    |
|   |   |   |   |   |   |   |   |   |    |
|   |   |   |   |   |   |   |   |   |    |
|   |   |   |   |   |   |   |   |   |    |
|   |   |   |   |   |   |   |   |   |    |
|   |   |   |   |   |   |   |   |   |    |
|   |   |   |   |   |   |   |   |   |    |
|   |   |   |   |   |   |   |   |   |    |

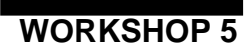

| 1 | 2 | 3 | 4 | 5 | 6 | 7 | 8 | 9 | 10 |
|---|---|---|---|---|---|---|---|---|----|
|   |   |   |   |   |   |   |   |   |    |
|   |   |   |   |   |   |   |   |   |    |
|   |   |   |   |   |   |   |   |   |    |
|   |   |   |   |   |   |   |   |   |    |
|   |   |   |   |   |   |   |   |   |    |
|   |   |   |   |   |   |   |   |   |    |
|   |   |   |   |   |   |   |   |   |    |
|   |   |   |   |   |   |   |   |   |    |
|   |   |   |   |   |   |   |   |   |    |
|   |   |   |   |   |   |   |   |   |    |
|   |   |   |   |   |   |   |   |   |    |
|   |   |   |   |   |   |   |   |   |    |
|   |   |   |   |   |   |   |   |   |    |
|   |   |   |   |   |   |   |   |   |    |
|   |   |   |   |   |   |   |   |   |    |
|   |   |   |   |   |   |   |   |   |    |
|   |   |   |   |   |   |   |   |   |    |
|   |   |   |   |   |   |   |   |   |    |
|   |   |   |   |   |   |   |   |   |    |
|   |   |   |   |   |   |   |   |   |    |
|   |   |   |   |   |   |   |   |   |    |
|   |   |   |   |   |   |   |   |   |    |
|   |   |   |   |   |   |   |   |   |    |
|   |   |   |   |   |   |   |   |   |    |
|   |   |   |   |   |   |   |   |   |    |
|   |   |   |   |   |   |   |   |   |    |
|   |   |   |   |   |   |   |   |   |    |
|   |   |   |   |   |   |   |   |   |    |
|   |   |   |   |   |   |   |   |   |    |
|   |   |   |   |   |   |   |   |   |    |
|   |   |   |   |   |   |   |   |   |    |

ENDDATA

## **Exercise Procedure:**

- Users who are not utilizing MSC/PATRAN for generating an input 1. file should go to Step 9, otherwise, proceed to step 2.
- 2. Create a new database called **prob5.db**.

#### **File/New Database**

New Database Name:

OK

| pro | b5 |  |  |
|-----|----|--|--|
|     |    |  |  |

In the New Model Preference form set the following:

Tolerance:

Analysis Code:

Analysis Type:

OK

◆ Default MSC/NASTRAN Structural

3. Create the model by importing an existing MSC/NASTRAN input file, (plate.bdf).

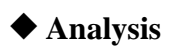

Action:

**Object:** 

Method:

Select Input File ...

| Read Input fil | e |
|----------------|---|
|                |   |
| Model Data     |   |

**Translate** 

plate.bdf

| OK    |  |
|-------|--|
| Apply |  |
| OK    |  |

4. Activate the entity labels by selecting the Show Labels icon on the toolbar.

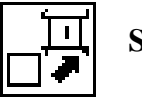

Show Labels

5. Create a time dependent load case for the transient response.

| ◆ Load Cases                                              |                    |
|-----------------------------------------------------------|--------------------|
| Action:                                                   | Create             |
| Load Case Name:                                           | frequency_response |
| Load Case Type:                                           | Time Dependent     |
| Assign/Prioritize Loads/BCs<br>(Highlight the following:) | Displ_spc1.1       |
| ОК                                                        |                    |
| Apply                                                     |                    |

6. Create a frequency dependent field for the frequency dependent load.

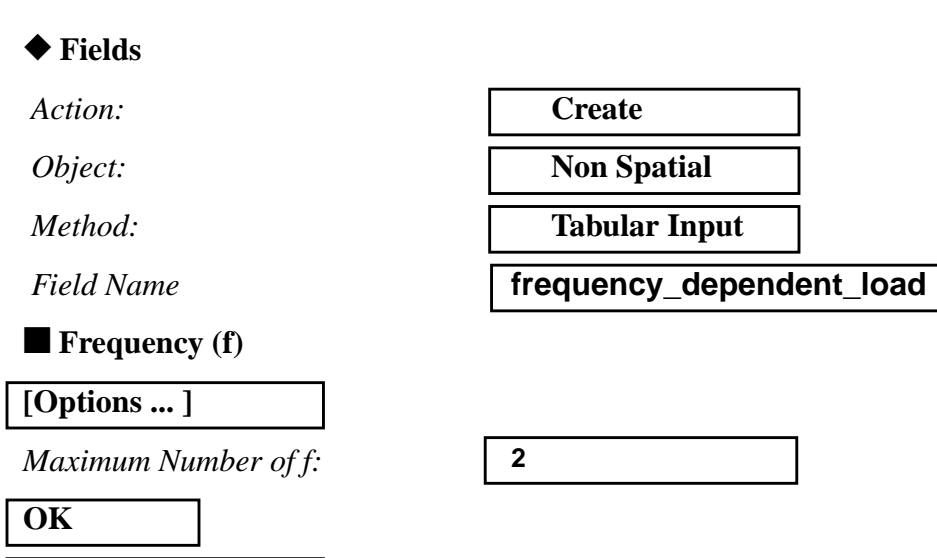

Using the data in the table below, enter the values describing the time dependent force into the *Time/Frequency Scalar Table Data* form.

|   | Freq (f) | Value |
|---|----------|-------|
| 1 | 0        | 1.0   |
| 2 | 1000     | 1.0   |

Input Data...

MSC/NASTRAN 102 Exercise Workbook

| OK    |
|-------|
| Apply |

7. Create the frequency dependent unit force.

#### ♦ Load/BCs

Action:

Object:

Type:

New Set Name:

#### Input Data...

Spatial Dependence/Force:

*Time Dependence:* (Select from the **Time Dependent Fields** box)

OK

#### Select Application Region...

#### FEM

Add

Select Nodes:

| Create     |  |
|------------|--|
| Force      |  |
| Nodal      |  |
| unit_force |  |

<0 0 1>

l

f:frequency\_dependent\_load

Node 11

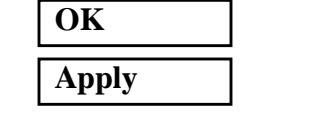

To better visualize the model, hide the entity labels and switch to an isometric view using the icons below:

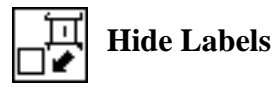

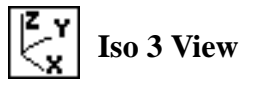

The model should be similar to Figure 5.2.

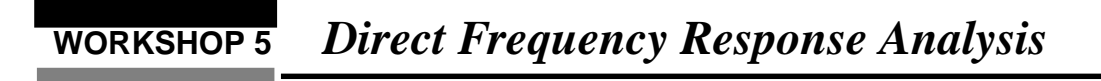

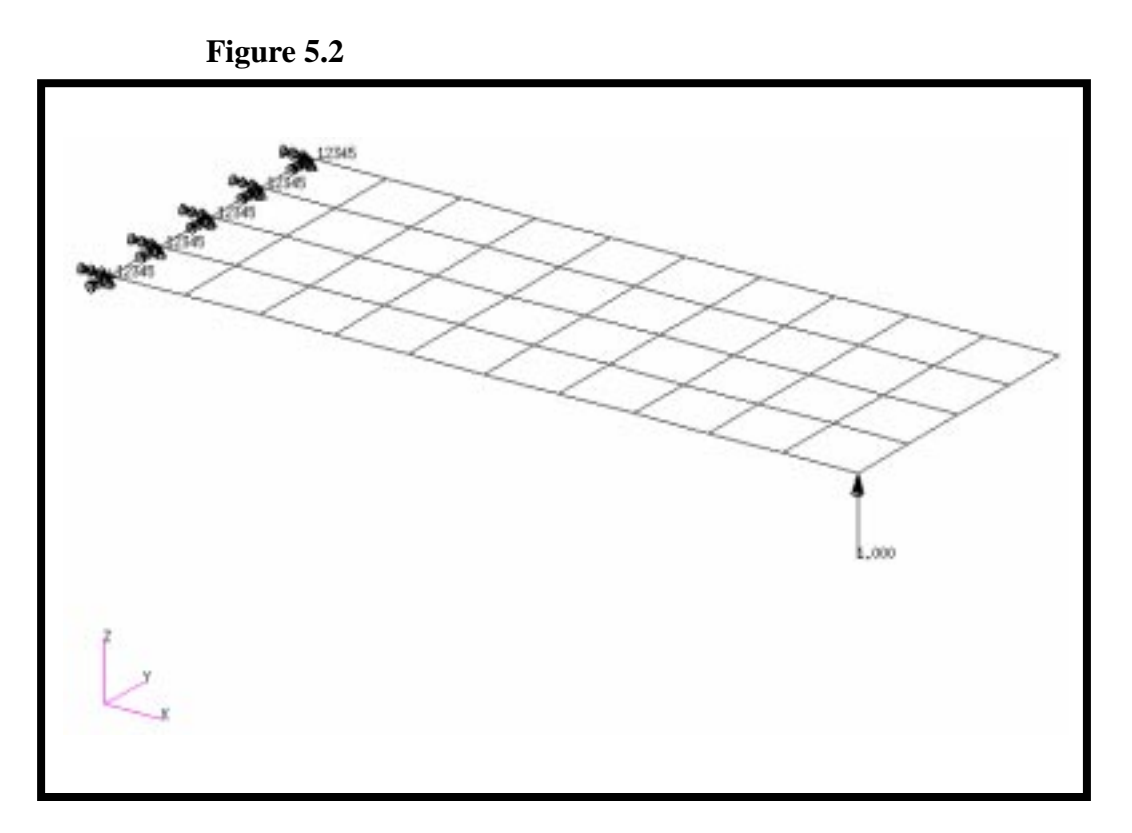

8. Now you are ready to generate an input file for analysis.

Click on the **Analysis** radio button on the Top Menu Bar and complete the entries as shown here.

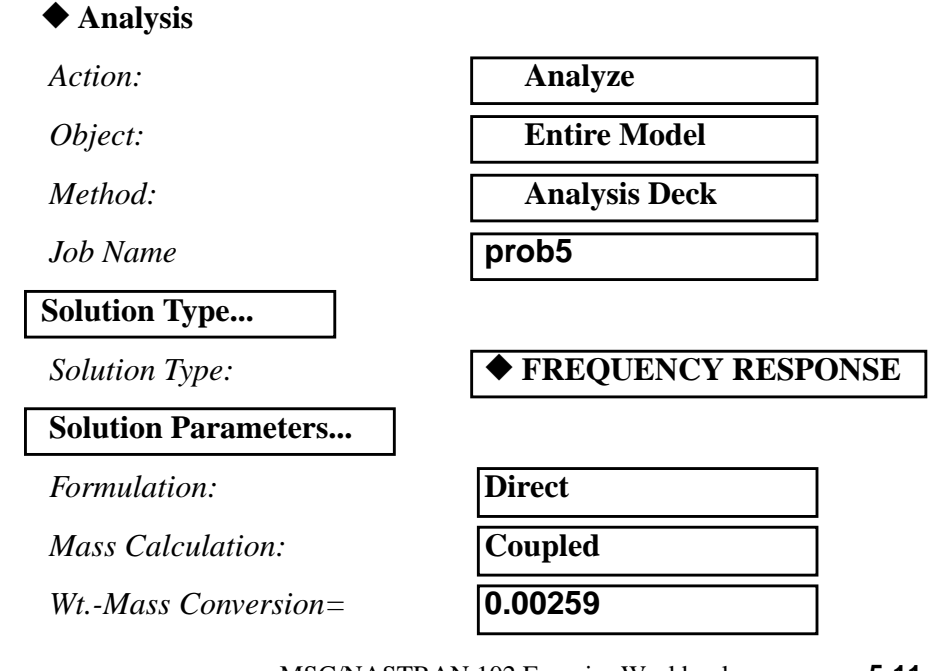

| Struct. Damping Coeff. = | 0.06               |
|--------------------------|--------------------|
| ОК                       |                    |
| ОК                       |                    |
| Subcase Create           |                    |
| Available Subcases       | frequency_response |
| Subcase Parameters       |                    |
| Starting Frequency =     | 20                 |
| Ending Frequency =       | 1000               |
| # of Freq. Increments =  | 49                 |
| ОК                       |                    |
| Output Requests          |                    |
| Form Type:               | Advanced           |

under Output Request highlight: SPCFORCES(SORT1,Real)=All FEM

Delete

Output Requests:

Sorting:

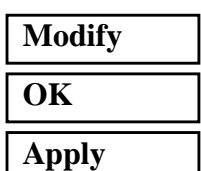

Cancel

#### Subcase Select ...

Subcases Selected: (Click to de-select.)

Subcases for Solution Sequence: 108 (Click to select.)

Apply

select **DISPLACEMENT(...** 

By Freq/Time

Default

frequency\_response

An input file called **prob5.bdf** will be generated. This process of translating your model into an input file is called the Forward Translation. The Forward Translation is complete when the Heartbeat turns green. MSC/PATRAN users should now proceed to Step 10.

## Generating an input file for MSC/NASTRAN Users:

MSC/NASTRAN users can generate an input file using the data from page 5-3 (Model Description). The result should be similar to the output below.

9. MSC/NASTRAN input file: prob5.dat

```
ID SEMINAR, PROB5
SOL 108
TIME 30
CEND
TITLE = FREQUENCY RESPONSE DUE TO UNIT FORCE AT TIP
ECHO = UNSORTED
SPC = 1
SET 111 = 11, 33, 55
DISPLACEMENT(SORT2, PHASE) = 111
SUBCASE 1
DLOAD = 500
FREQUENCY = 100
$
OUTPUT (XYPLOT)
Ŝ
XTGRID= YES
YTGRID= YES
XBGRID= YES
YBGRID= YES
YTLOG= YES
YBLOG= NO
XTITLE= FREQUENCY (HZ)
YTTITLE= DISPLACEMENT RESPONSE AT LOADED CORNER, MAGNITUDE
YBTITLE= DISPLACEMENT RESPONSE AT LOADED CORNER, PHASE
XYPLOT DISP RESPONSE / 11 (T3RM, T3IP)
YTTITLE= DISPLACEMENT RESPONSE AT TIP CENTER, MAGNITUDE
YBTITLE= DISPLACEMENT RESPONSE AT TIP CENTER, PHASE
XYPLOT DISP RESPONSE / 33 (T3RM, T3IP)
YTTITLE= DISPLACEMENT RESPONSE AT OPPOSITE CORNER, MAGNITUDE
YBTITLE= DISPLACEMENT RESPONSE AT OPPOSITE CORNER, PHASE
XYPLOT DISP RESPONSE / 55 (T3RM, T3IP)
$
BEGIN BULK
PARAM, COUPMASS, 1
PARAM, WTMASS, 0.00259
$
$ PLATE MODEL DESCRIBED IN NORMAL MODES EXAMPLE
$
INCLUDE 'plate.bdf'
5-14
              MSC/NASTRAN 102 Exercise Workbook
```

## WORKSHOP 5 Direct Frequency Response Analysis

```
$
$ SPECIFY STRUCTURAL DAMPING
$
PARAM, G, 0.06
$
$ APPLY UNIT FORCE AT TIP POINT
$
RLOAD2, 500, 600, , ,310
$
DAREA, 600, 11, 3, 1.0
$
TABLED1, 310,
, 0., 1., 1000., 1., ENDT
$
$ SPECIFY FREQUENCY STEPS
$
FREQ1, 100, 20., 20., 49
$
ENDDATA
```

## Submitting the input file for analysis:

- 10. Submit the input file to MSC/NASTRAN for analysis.
  - 10a.To submit the MSC/PATRAN .bdf file, find an available UNIX shell window. At the command prompt enter **nastran prob5.bdf** scr=yes. Monitor the run using the UNIX ps command.
  - 10b.To submit the MSC/NASTRAN .dat file, find an available UNIX shell window and at the command prompt enter nastran prob5 scr=yes. Monitor the run using the UNIX ps command.
- 11. When the run is completed, use **plotps** utility to create a postscript file, **prob5.ps**, from the binary plot file, **prob5.plt**. The displacement response plots for Grids 11, 33 and 55 are shown in figures 5-2 to 5-7.
- 12. When the run is completed, edit the **prob5.f06** file and search for the word **FATAL**. If no matches exist, search for the word **WARNING**. Determine whether existing WARNING messages indicate modeling errors.

# For MSC/NASTRAN users only. MSC/PATRAN users should skip to step 16.

13. While still editing **prob5.f06**, search for the word:

**XY-OUTPUT SUMMARY** (spaces are necessary).

Displacement at Grid 11

| Frequency (X)           | Displacement (Y) |  |  |  |  |
|-------------------------|------------------|--|--|--|--|
| 140 =                   |                  |  |  |  |  |
| 380 =                   |                  |  |  |  |  |
| Displacement at Grid 33 |                  |  |  |  |  |
| Frequency (X)           | Displacement (Y) |  |  |  |  |
| 140 =                   |                  |  |  |  |  |
| 600 =                   |                  |  |  |  |  |
| Displacement at Grid 55 |                  |  |  |  |  |
| Frequency (X)           | Displacement (Y) |  |  |  |  |
| 140 =                   |                  |  |  |  |  |
| 1000 =                  |                  |  |  |  |  |

## **Comparison of Results**

14. Compare the results obtained in the **.f06** file with the results on the following page:

| POINT-ID =        |      | 11  |            |         |              |                 |                  |     |
|-------------------|------|-----|------------|---------|--------------|-----------------|------------------|-----|
|                   |      |     |            | COMPLEX | DISPLAC      | EMENT VI        | ECTOR            |     |
|                   |      |     |            |         | (MAGNITUDE/  | PHASE)          |                  |     |
| FRECIIENCY        | TVDF |     | <b>т</b> 1 | Ψ2      | ጥ 3          | ٦q              | <b>P</b> 2       | ۶a  |
| $2 000000 \pm 01$ | G    | 0 0 | 11         | 0.0     | 8 817999E-03 | 6 435859E-04    | 2 632016E-03     | 0 0 |
| 2.0000001.01      | 0    | 0.0 |            | 0.0     | 356 4954     | 176 5664        | 176 5000         | 0.0 |
| 4 000000±+01      | G    | 0.0 |            | 0.0     | 9 404316E-03 | 6 434991 E = 04 | $2795561 \pm 03$ | 0.0 |
| 1.0000001.01      | 0    | 0.0 |            | 0.0     | 356 2596     | 176 5677        | 176 2785         | 0 0 |
| 9 7999995+02      | G    | 0.0 |            | 0.0     | 9 965085E-04 | 2 691742E-04    | 4 097779E-04     | 0.0 |
| 5.755555102       | 0    | 0.0 |            | 0.0     | 187 6832     | 7 8008          | 15 1581          | 0.0 |
| 1 000000±+03      | G    | 0.0 |            | 0.0     | 8 803170E-04 | 2 354656E-04    | 3 317750E-04     | 0 0 |
| 1.0000001.03      | 0    | 0.0 |            | 0.0     | 186 9299     | 8 2146          | 14 6645          | 0.0 |
|                   |      | 0.0 |            | 0.0     | 100.9299     | 0.2110          | 11.0013          | 0.0 |
| POINT-ID =        | 33   |     |            |         |              |                 |                  |     |
|                   |      |     |            | СОМРЬЕХ | DISPLAC      | EMENT VE        | ECTOR            |     |
|                   |      |     |            |         | (MAGNITUDE/  | PHASE)          |                  |     |
| FREQUENCY         | TYPE |     | т1         | Ͳ2      | Ψ3           | R1              | R2               | ۶R  |
| 2.000000E+01      | G    | 0.0 |            | 0.0     | 8.183126E-03 | 5.993295E-04    | 2.443290E-03     | 0.0 |
|                   | -    | 0.0 |            | 0.0     | 356.4899     | 176.5639        | 176.4950         | 0.0 |
| 4.000000E+01      | G    | 0.0 |            | 0.0     | 8.768992E-03 | 6.006200E-04    | 2.606561E-03     | 0.0 |
|                   | -    | 0.0 |            | 0.0     | 356.2376     | 176.5565        | 176.2581         | 0.0 |
| 9.799999E+02      | G    | 0.0 |            | 0.0     | 6.867234E-04 | 3.836353E-04    | 5.393046E-04     | 0.0 |
|                   | C    | 0.0 |            | 0.0     | 188.0180     | 5.5597          | 10.0794          | 0.0 |
| 1.000000E+03      | G    | 0.0 |            | 0.0     | 6.062436E-04 | 3.454144E-04    | 4.648783E-04     | 0.0 |
|                   | -    | 0.0 |            | 0.0     | 186.8358     | 5.4959          | 8.8514           | 0.0 |
|                   |      |     |            |         |              |                 |                  |     |
| POINT-ID =        |      | 55  |            |         |              |                 |                  |     |
|                   |      |     |            | COMPLEX | DISPLAC      |                 | ECTOR            |     |
|                   |      |     |            |         | (MAGN1TUDE/  | PHASE)          |                  |     |
| FREQUENCY         | TYPE |     | Т1         | Т2      | Т3           | R1              | R2               | R3  |
| 2.00000E+01       | G    | 0.0 |            | 0.0     | 7.606255E-03 | 5.587703E-04    | 2.371172E-03     | 0.0 |
|                   |      | 0.0 |            | 0.0     | 356.4844     | 176.5612        | 176.4928         | 0.0 |
| 4.00000E+01       | G    | 0.0 |            | 0.0     | 8.190030E-03 | 5.613805E-04    | 2.534562E-03     | 0.0 |
|                   |      | 0.0 |            | 0.0     | 356.2155     | 176.5442        | 176.2492         | 0.0 |
| 9.799999E+02      | G    | 0.0 |            | 0.0     | 2.558788E-04 | 4.612964E-04    | 5.702980E-04     | 0.0 |
|                   |      | 0.0 |            | 0.0     | 193.1958     | 4.6290          | 9.0143           | 0.0 |
| 1.000000E+03      | G    | 0.0 |            | 0.0     | 2.144666E-04 | 4.204372E-04    | 4.981144E-04     | 0.0 |

190.6200

4.3746

7.6762

0.0

MSC/NASTRAN 102 Exercise Workbook

5-19

0.0

0.0

Direct Frequency Response Analysis

**WORKSHOP 5** 

#### 15. MSC/NASTRAN Users have finished this exercise. MSC/PATRAN Users should proceed to the next step.

16. Proceed with the Reverse Translation process, that is importing the **prob5.op2** results file into MSC/PATRAN. To do this, return to the Analysis form and proceed as follows.

| ♦ Analysis             |                 |
|------------------------|-----------------|
| Action:                | Read Output2    |
| Object:                | Result Entities |
| Method:                | Translate       |
| Select Results File    |                 |
| Select Available Files | prob5.op2       |
| ОК                     |                 |

17. Plot the results in XY plots.

The first plot is to make the Displacement versus Frequency plot at Node 11.

#### Results

Apply

Form Type:

Select Result Cases (Highlight all cases.)

#### Get Results

Select Result

Plot Type:

**Plot Type Options...** 

Result XY Plot Types

Global Var...

Global Variable:

Apply Result (Y)... Advanced

**1.1-Displacements, Translational** 

XY Plot

**Results Versus Global Variables** 

1-Frequency

## WORKSHOP 5 Direct Frequency Response Analysis

| Results                               | 1.1-Displacements, Translationa         |
|---------------------------------------|-----------------------------------------|
| Vector Component                      |                                         |
| Numerical Form for Complex<br>Results | ■ Mag.                                  |
| ОК                                    |                                         |
| Node IDs                              | Node 11                                 |
| Apply                                 |                                         |
| New Title or Title Filter             | Displacement vs Frequency<br>at Node 11 |
| Rename                                |                                         |

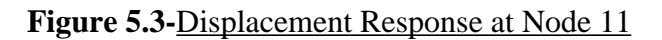

Apply

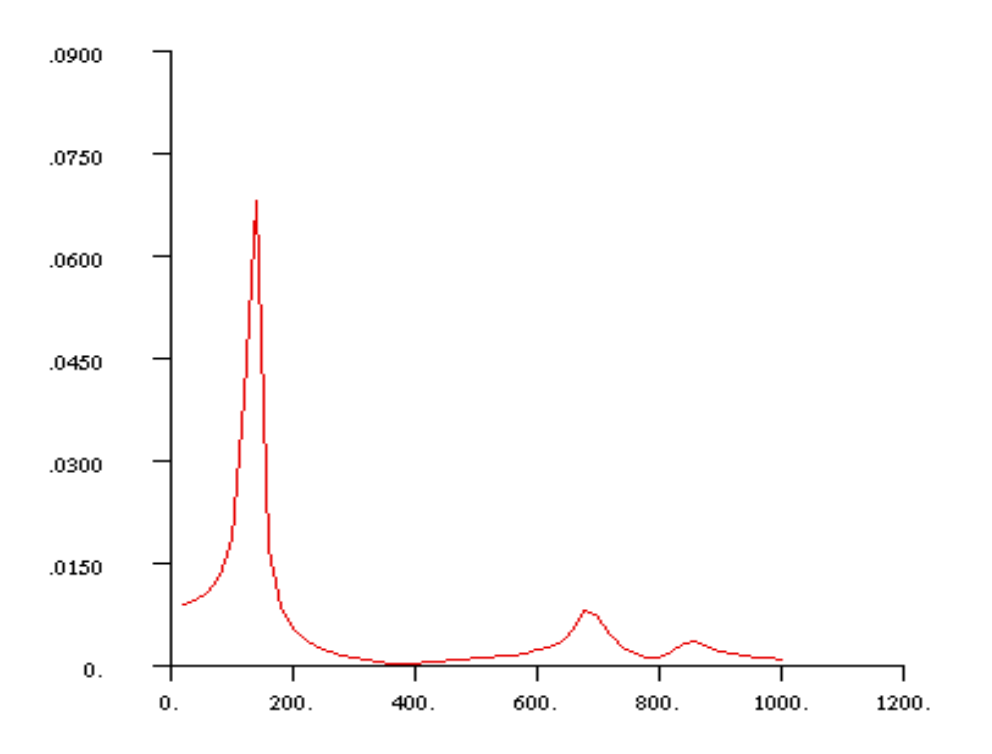

MSC/NASTRAN 102 Exercise Workbook 5-21

The next step is to make the plot of Phase versus Frequency. Return to the *Results Display* form. If the *Curves for XY Plot* form and the *Result XY Plot Options* form are still open, close them by pushing the **Cancel** button.

| Plot Type Options                     |                                  |
|---------------------------------------|----------------------------------|
| Result (Y)                            |                                  |
| Result                                | 1.1-Displacements, Translational |
| Vector Component                      | $\Box X  \Box Y  \blacksquare Z$ |
| Numerical Form for Complex<br>Results | ■ Phase                          |
| ОК                                    |                                  |
| Node IDs                              | Node 11                          |
| Apply                                 |                                  |
| Result XY Window Name:                | XYWindow2                        |
| New Title or Title Filter             | Phase vs Frequency at Node 11    |
| Rename                                |                                  |
| Apply                                 |                                  |

Figure 5.4-Phase Angle at Node 11

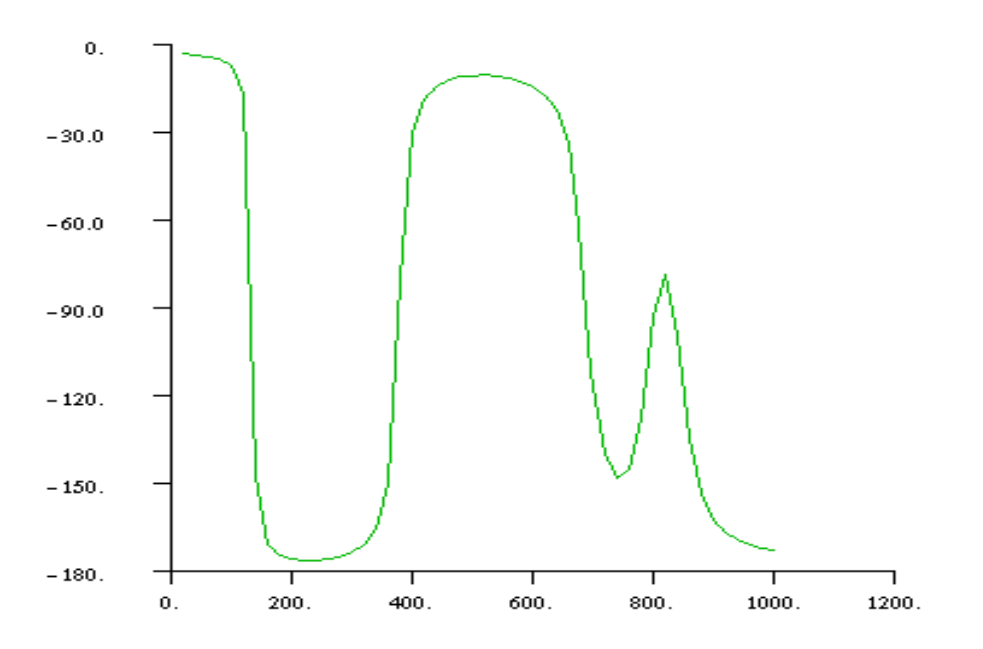

Repeat the above steps of plotting the XY plots of Node 11 for Node 33 and 55. Once again, push **Cancel** to remove any miscellaneous forms until the *Results Display* form.

Result (Y)...

Numerical Form for Complex Results ■ Mag.

OK

Node IDs

Node 33

Apply...

Result XY Window Name:

New Title or Title Filter

| XYWindow3                       |          |
|---------------------------------|----------|
| Displacement vs F<br>at Node 33 | requency |

| Rename |  |
|--------|--|
| Apply  |  |

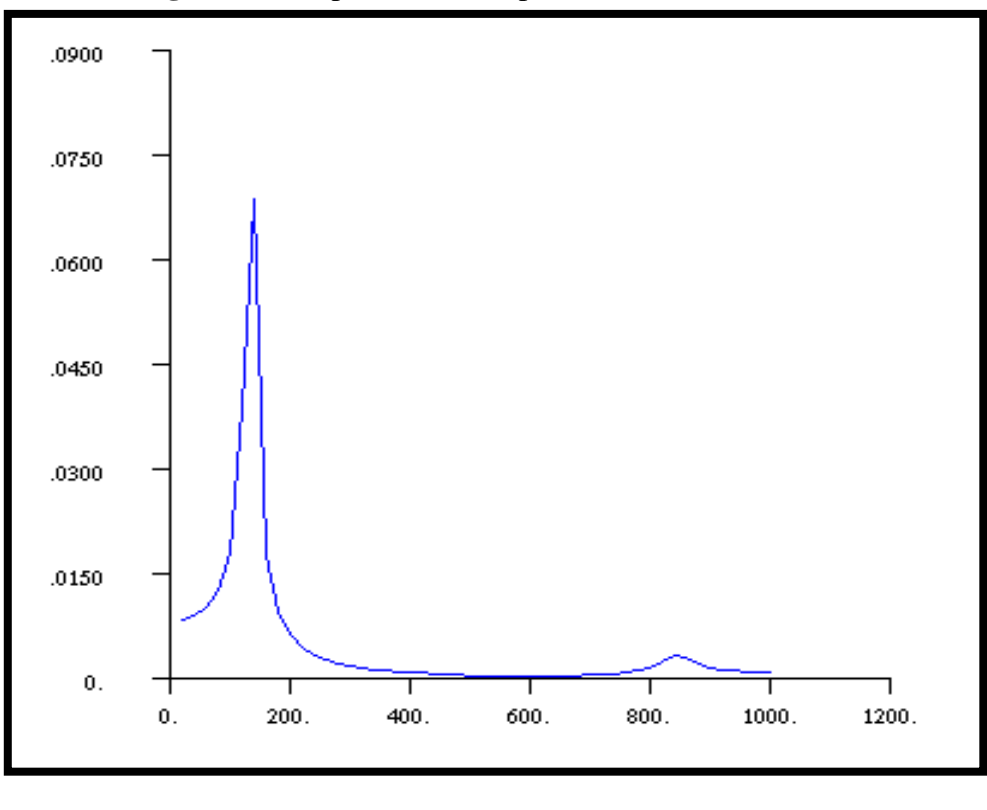

Figure 5.5-Displacement Response at Node 33

### Plot Type Options... Result (Y)...

Numerical Form for Complex Results

Phase

#### OK

5-24

Node IDs

#### Apply

Result XY Window Name:

New Title or Title Filter

| Rename |  |
|--------|--|
| Apply  |  |

| Node 33 |  |
|---------|--|
|---------|--|

XYWindow4

Phase vs Frequency at Node 33

Figure 5.6-Phase Angle at Node 33

Apply

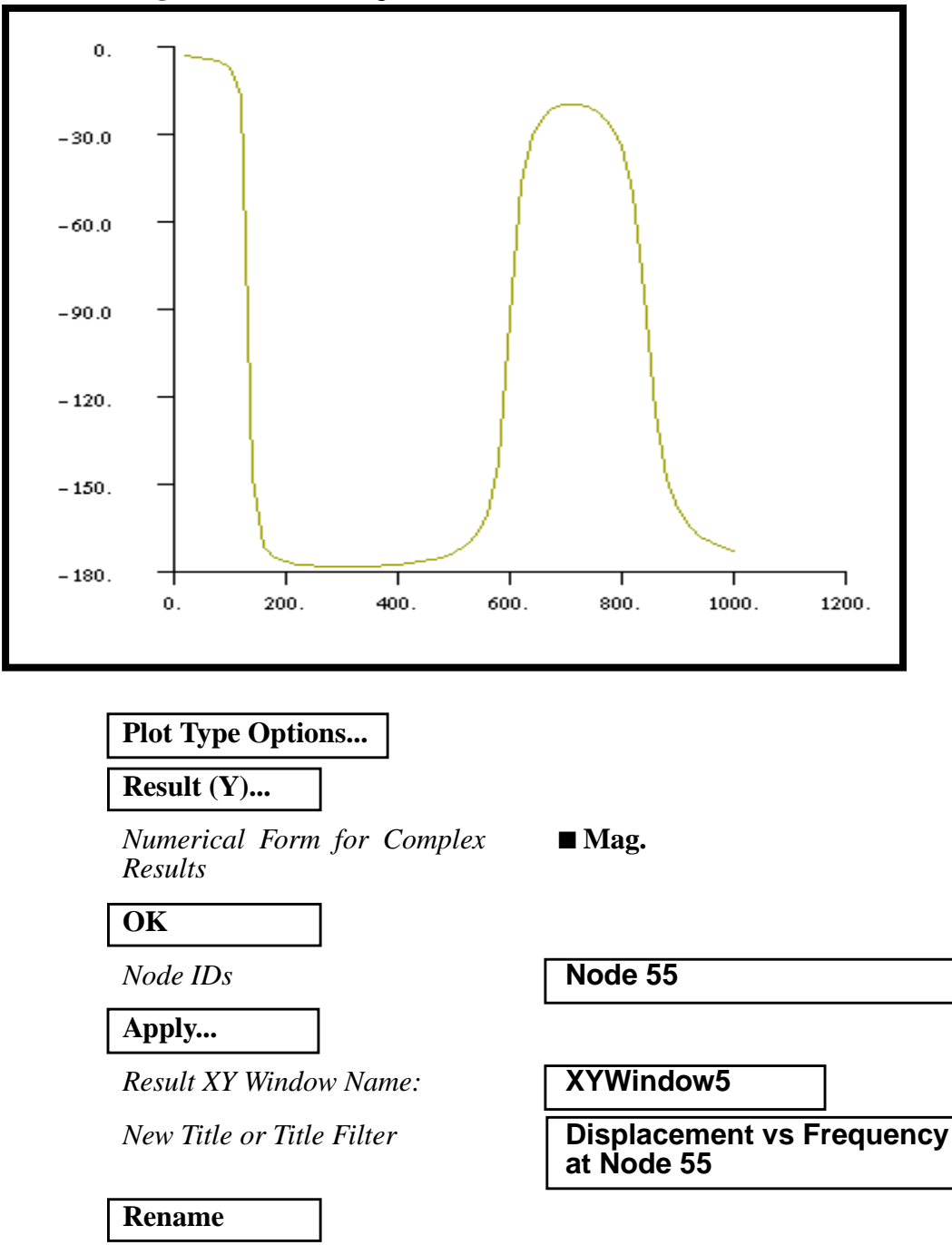

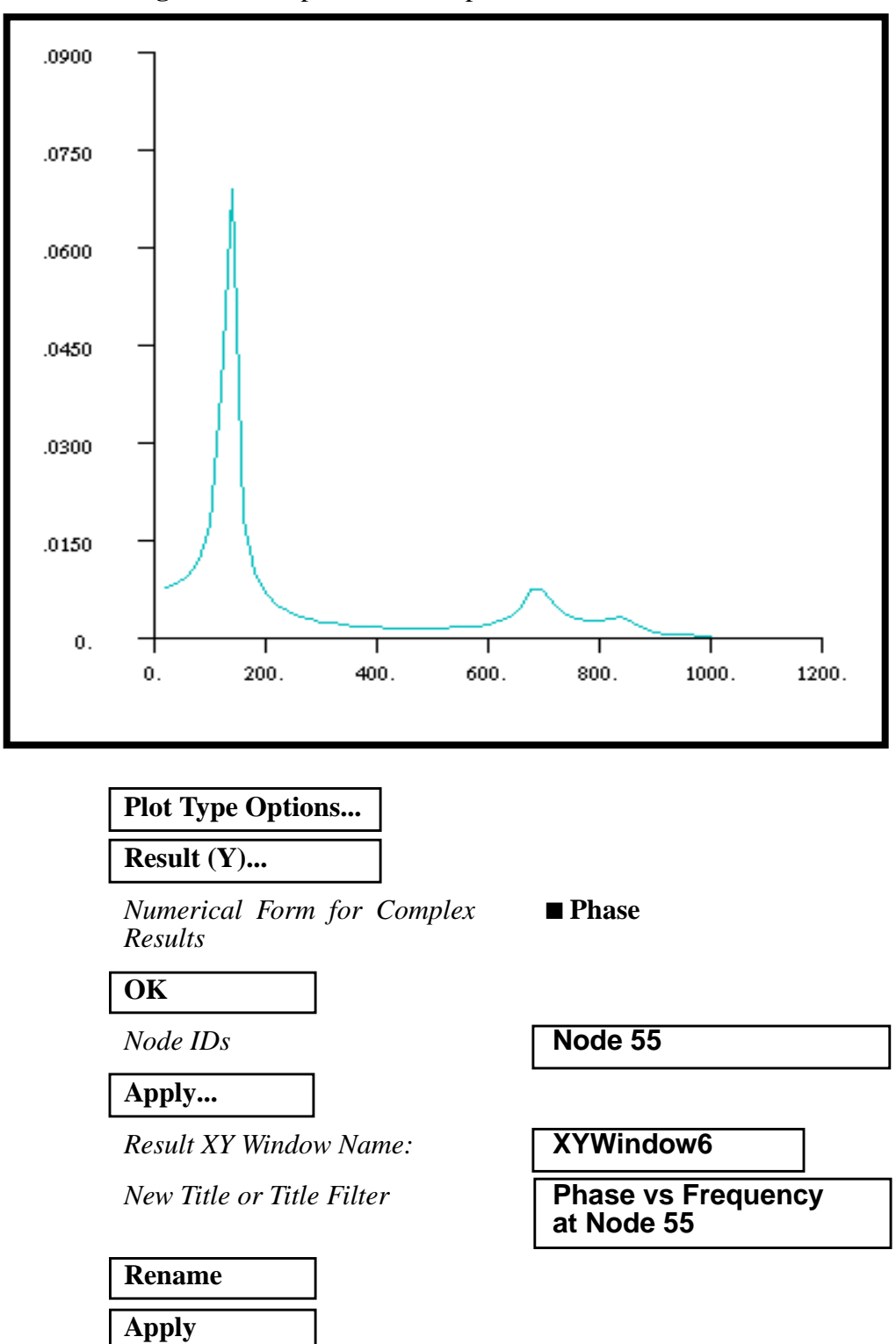

5-26

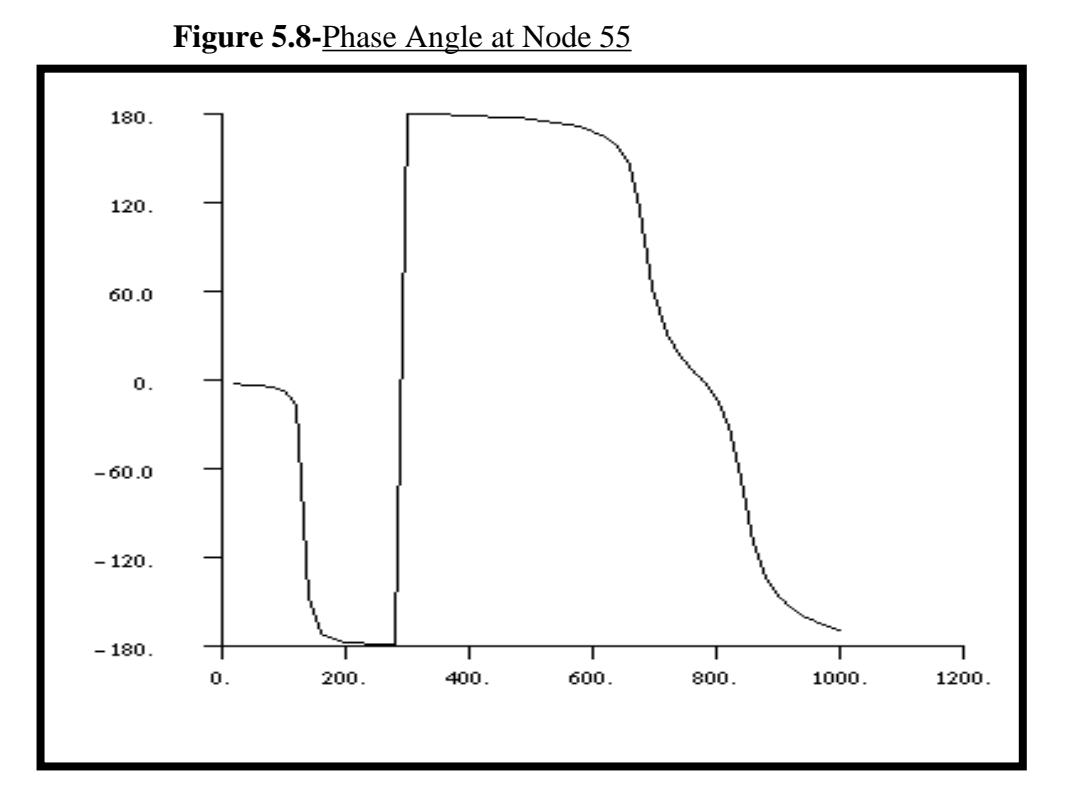

Quit MSC/PATRAN when you have completed this exercise.

MSC/NASTRAN 102 Exercise Workbook

5-28